# Ladybug LabVIEW Sample Code

### Overview

This document introduces the user to using Ladybug power sensors in a LabVIEW environment. It assumes familiarity with LabVIEW but does not require expertise. It demonstrates key functions including:

- Sensor Initialization
- Sensor Setup (Frequency, Averages, Measurement Units)
- CW Measurements
- Pulse Measurements
- Ratio Measurements

An example test harness (with source code) is included. The user interface is shown in figure 1. It is written as a queue-based state machine and is designed to be easy to understand. It will work with one or more sensors.

Operate Tools Window 2 **→ 관 🛛 🛙** end Averaging Setup Status OFF OFF OFF Setup Limits Reset -19.999 dBm GHz Single Meas ID Rst Max & XAvg Reset Plot Preset aer Out OFF In D Sample Address A 184794 188 n86188

Note: All LabVIEW VI's are written in LabVIEW 8.5.1.

Figure 1: Test Harness Interface. Note that changes may be incorporated for cosmetic reasons or as new functionality is added. The interface may also change depending on some selections.

## **Exercising the Test Harness**

The test harness is an interactive application designed to be similar to the front panel of more traditional power meters. Extra features, such as the plot, were added to emphasize some of the benefits of the Ladybug Sensor.

The software has many capabilities and is easy to use. A few of the settings and techniques are shown here to assist you in getting started.

#### Software Installation

To install the software, simply run the installer and it will copy all files to the appropriate locations.

#### Setting the Frequency

To set the frequency, change the value in the frequency control (shown below in yellow). You may also change the units in either place (shown in red) as necessary. These changes will take effect immediately.

Note that this will only change the frequency for the active sensor. If more than one sensor is connected, the others will not change. If you are performing ratio measurements, the settings for Sensor A can be copied to Sensor B by pressing the Mirror Sensor button.

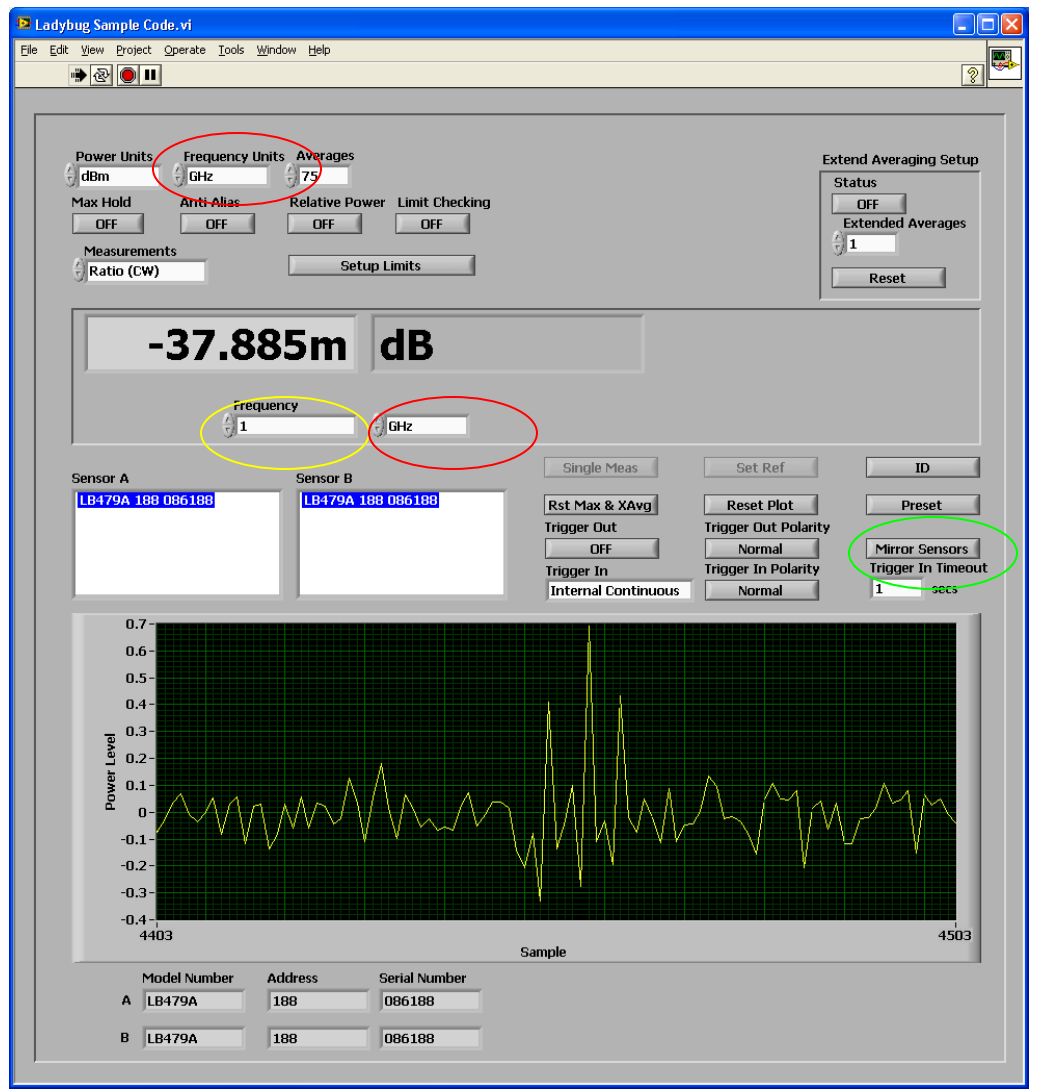

Figure 2: The frequency may be changed by any combination of the frequency value (shown in yellow) and the units (shown in red). Note that the Mirror Sensors button (shown in green) is only visible during ratio measurements.

#### Setting the Power Units

To set the power units, simply select the units from either of the drop-down lists (shown in yellow). Note that the larger list is not shown during ratio measurements – it will show either "dB" (if the measurement units are in any logarithmic units) or blank (for linear units such as Watts or Volts).

| E Ladybug Sample Code.vi                                                                                                    |                                                                            |
|----------------------------------------------------------------------------------------------------|----------------------------------------------------------------------------|
| Elle Edit View Project Operate Tools Window Help                                                                                                    |                                                                            |
| · · · · · · · · · · · · · · · · · · ·                                                                                                    | 2                                                                          |
| Power Units Frequency Units Averages<br>dBm Griz 75<br>Max Hold Anti Alias Relative Power Limit Checking<br>OFF OFF OFF OFF<br>Measurements<br>CW Setup Limits                                                                                                    | Extend Averaging Setup<br>Status<br>OFF<br>Extended Averages<br>I<br>Reset |
| -30.05 <mark>5</mark> dBm                                                                                                    |                                                                            |
| Frequency                                                                                                    |                                                                            |
| Sensor A<br>LB479A 188 086188<br>LB479A 188 086188<br>Rst Max & XAvg Reset Plot<br>Trigger Out Trigger Out Polarit<br>OFF Normal<br>Trigger In Trigger In Polarity<br>Internal Continuous Normal                                                                                                    | ID<br>Preset<br>ty<br>Trigger In Timeout<br>1 secs                         |
| -30.035<br>-30.035<br>-30.035<br>-30.035<br>-30.045<br>-30.045<br>-30.045<br>-30.045<br>-30.045<br>-30.045<br>-30.045<br>-30.045<br>-30.045<br>-30.055<br>-30.055<br>-30.055<br>-30.055<br>-30.065<br>-30.06 | 47287                                                                      |
| Model Number     Address     Serial Number       A     LB479A     188     086188       B     B     B     B                                                                                                    |                                                                            |

Figure 3: Power units can also be changed in multiple places, except when the measurement is either a CW or Pulse Ratio.

#### Making a CW Measurement

The default measurement when the system starts is CW. Generally speaking, this can be performed without any difficulty. To switch back to CW from another measurement, simply select CW from the drop-down list (shown below in yellow).

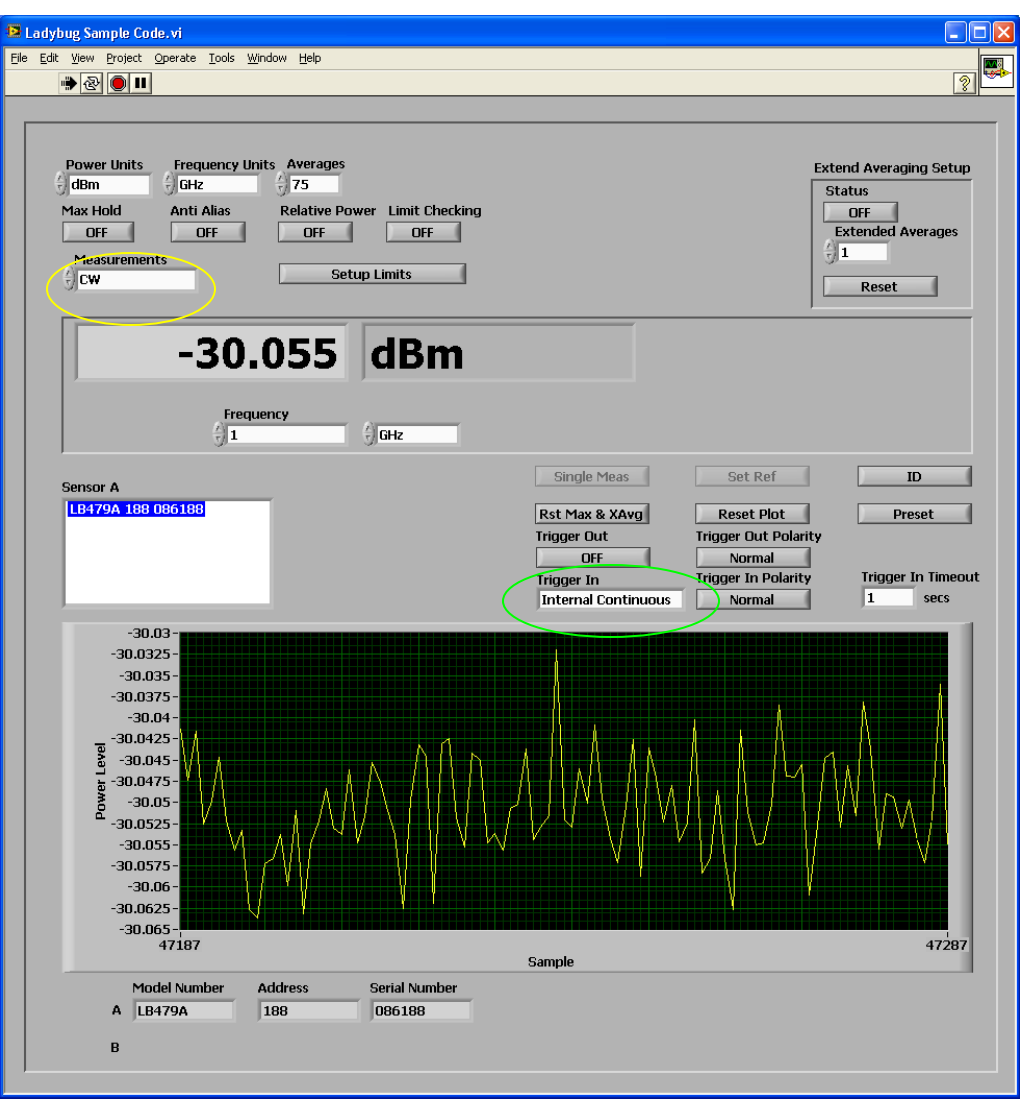

Figure 4: The default measurement type is CW. Measurements will be made continuously unless the Trigger In control (in green) is set to something other than "Internal Continuous".

#### Making a Pulse Measurement

Similarly, pulse measurements are made by selecting the Pulsed value from the dropdown list. Note that the additional quantities Duty Cycle, Peak, Average, and Crest Factor (all shown in yellow) appear after this selection is made. Note that 5xx series sensors cannot make pulse measurements even though this option may be selected.

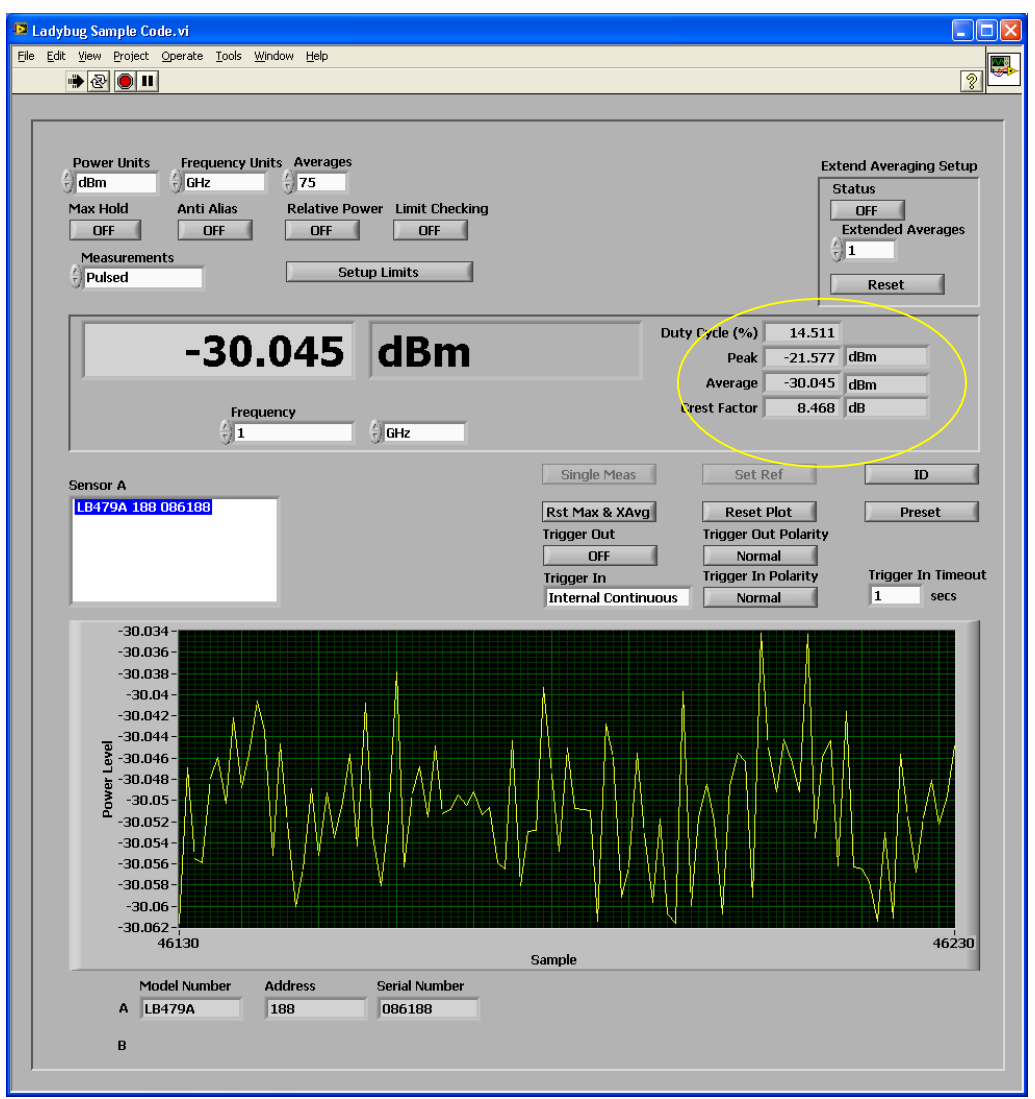

Figure 5: The additional pulse measurements are shown on the right. The units for duty cycle are alway percent and the units for crest factor are always dB. The units for the other parameters are always the same as the power units (except for pulse ratio).

#### Making a Ratio Measurement

Ratio measurements are made by selecting either of the Ratio options (CW or pulsed). CW is shown here. Not surprisingly, ratio measurements require two sensors for the results to make sense. If the power units (in yellow) are logarithmic, the displayed power units (in green) will be "dB". If the power units are linear (such as watts or volts), the displayed power units will be blank.

| Ladybug Sample Code.vi                                                                                                    |                                                                            |
|----------------------------------------------------------------------------------------------------|----------------------------------------------------------------------------|
| Elle Edit View Project Operate Tools Window Help                                                                                                    |                                                                            |
| 👻 🕑 💵                                                                                                    | 2                                                                          |
|                                                                                                    |                                                                            |
| Power Units Frequency Units Averages<br>dBm Gitz 775<br>Max Hold Anti Alias Relative Power Limit Checking<br>OFF OFF OFF OFF<br>Measurements<br>Ratio (CW) Setup Limits                                                                                                    | Extend Averaging Setup<br>Status<br>OFF<br>Extended Averages<br>I<br>Reset |
| 40.835 dB                                                                                                    |                                                                            |
| Frequency                                                                                                    |                                                                            |
| Sensor A     Sensor B     Single Meas     Set Ref       LB480A 191 082191     LB490A 191 082191     Rst Max & XAvg     Reset Plot       LB479A 188 086188     LB479A 188 086188     Trigger Out     Trigger Out Polarit       OFF     Normal     Trigger In     Trigger In Polarity       Internal Continuous     Normal | ID<br>Preset<br>ty<br>Mirror Sensors<br>Trigger In Timeout<br>1 secs       |
| 40.98<br>40.96<br>40.94<br>40.92<br>40.9-<br>40.9-<br>40.8-<br>40.82-<br>40.8-<br>40.82-<br>40.8-<br>40.8-<br>40.8-<br>40.8-<br>40.8-<br>40.8-<br>40.8-<br>40.8-<br>40.8-<br>5 mple<br>Sample                                                                                                    | 293                                                                        |
| Model Number Address Serial Number                                                                                                    |                                                                            |
| A LB479A 188 086188                                                                                                    |                                                                            |
| B LB480A 191 082191                                                                                                    |                                                                            |
|                                                                                                    |                                                                            |

# Using and Modifying the Code

#### Sensor Communication

Communication with LadyBug power sensors is done through the index, the serial number, or the address of the sensor. In this example code, all communication is done through the address. This is because the address covers more functionality than the others and because it makes the code more flexible. For example, the user cannot change the serial number of a sensor but they can change the address.

Unless otherwise noted, each VI may be found in the Settings folder.

Additional VI's will be added to give users full functionality as time permits.

#### Initializing the Sensors

Before the sensors can be used, they must be initialized. The code performs additional steps as well, but we will focus on the steps necessary for any application. You may need the additional steps depending upon your application.

The first step in this process is to obtain the sensor list. This is followed by initializing each sensor. This initialization only needs to be done once.

In the test harness code, these steps are performed as shown in the following figures.

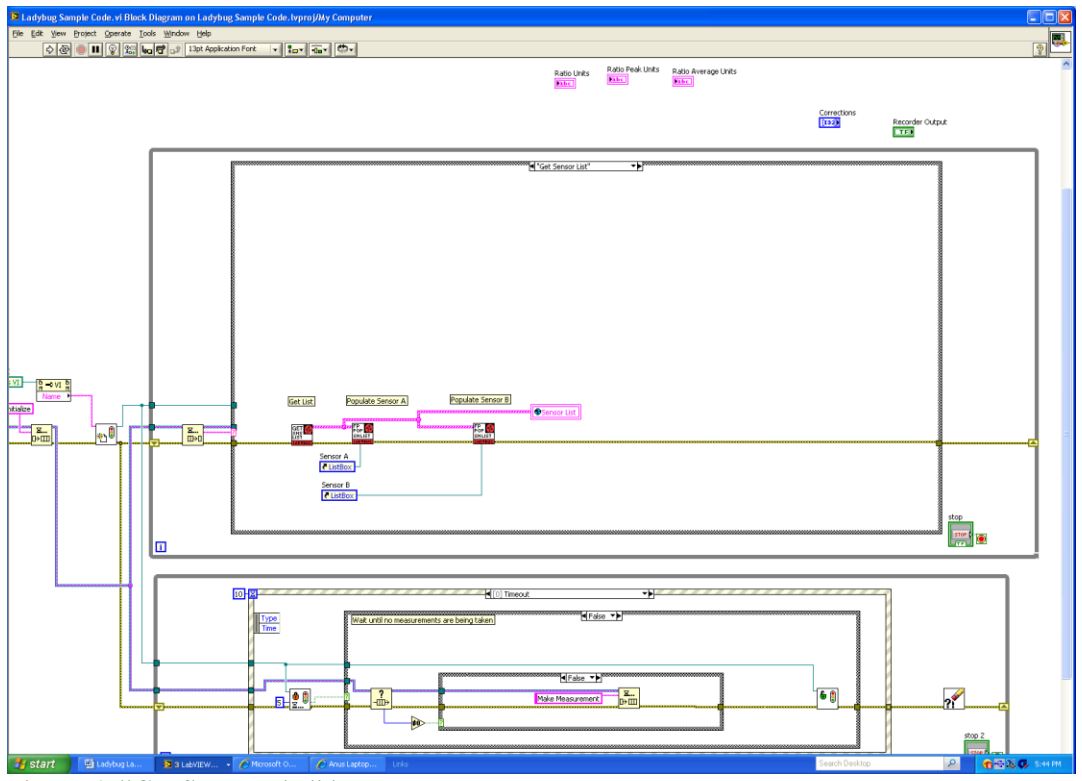

Figure 6: "Get Sensor List" in the case structure.

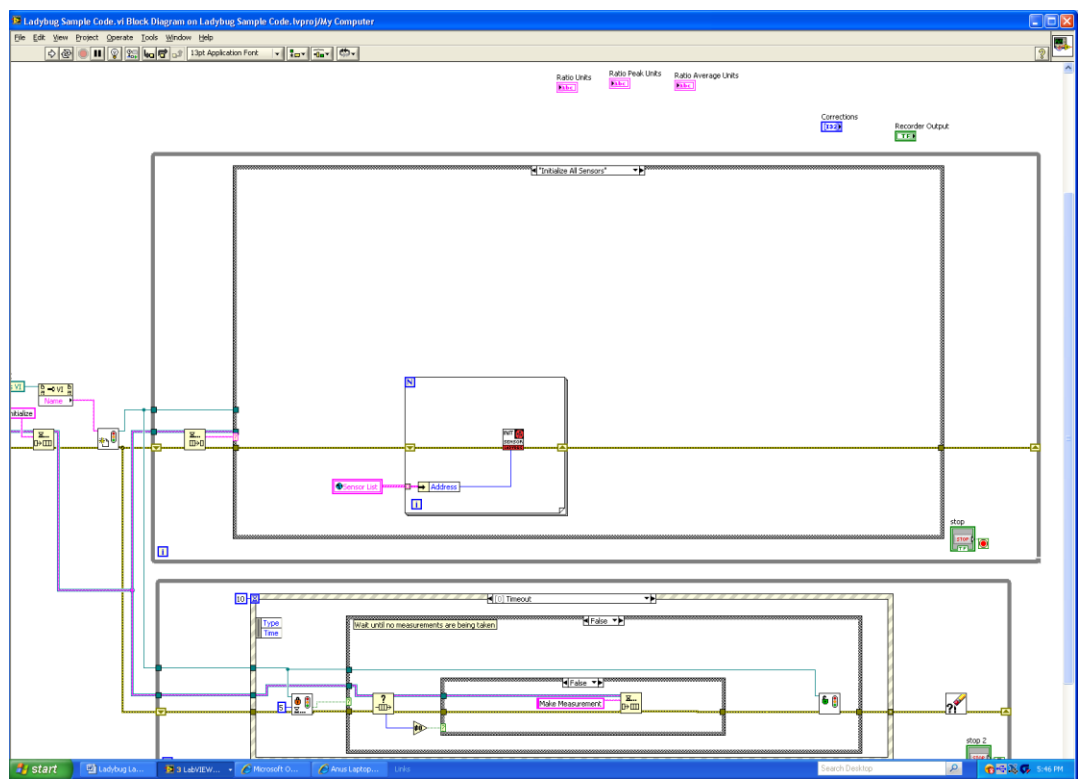

Figure 7: "Initialize All Sensors" in the case structure.

In more detail, the front panel of the Get Sensor List VI is shown below. It retrieves the relevant information from each sensor and returns it in an array of clusters.

| Get Sensor List.vi Front Panel on Ladybug Sample Code.lvproj/My Computer                                                                                                    |   |
|----------------------------------------------------------------------------------------------------|---|
| <u>File Edit View Project Operate Tools Window Help</u>                                                                                                    |   |
| 수 🐵 🛑 🔢 14pt Application Font 🔽 🏪 🙃 🏧 🕮                                                                                                    |   |
| Inputs Outputs Error IO Others<br>SD Array<br>Index<br>2<br>Address<br>188<br>Model Number<br>LB479A<br>Model Number (Text)<br>LB479A<br>Serial Number<br>086188<br>Initialized |   |
| Ladybug Sample Code.lvproj/My Computer                                                                                                    | × |

Figure 8: Get Sensor List VI front panel.

Sensors are initialized by address using the Initialize Sensor (Address) VI shown below.

| 😰 Initialize Sensor (Address).vi Front Panel on Ladybug Sample Co 📒                                       |                               |
|----------------------------------------------------------------------------------------------------|-------------------------------|
| <u> Eile E</u> dit <u>V</u> iew <u>P</u> roject <u>O</u> perate <u>T</u> ools <u>W</u> indow <u>H</u> elp | INIT 🙀                        |
| 수 🐵 🛑 🔢 14pt Application Font 🖃 🚛 💼 🏾 🕮 🗸 🦚                                                               | SENSOR                        |
| Inputs Outputs Error IO                                                                                   |                               |
| Address                                                                                                   |                               |
|                                                                                                    |                               |
| Ladybug Sample Code.lvproj/My Computer                                                                    | <ul><li>✓</li><li>✓</li></ul> |

Figure 9: Initialize Sensor (Address) VI front panel.

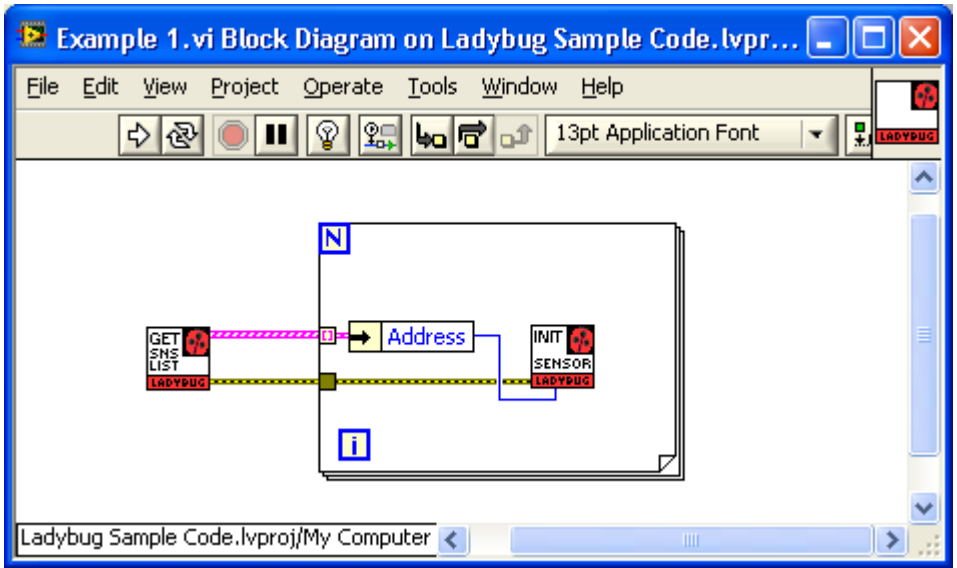

An easy way to initialize all sensors is shown below:

Figure 10: Easy Initialization example (Example 1.vi). This example may be found in the examples folder.

#### Sensor Identification

The ID VI makes the LED blink several times on the power sensor at the given address. This VI can be run on its own by simply typing a valid value for the address in the Inputs tab of the VI.

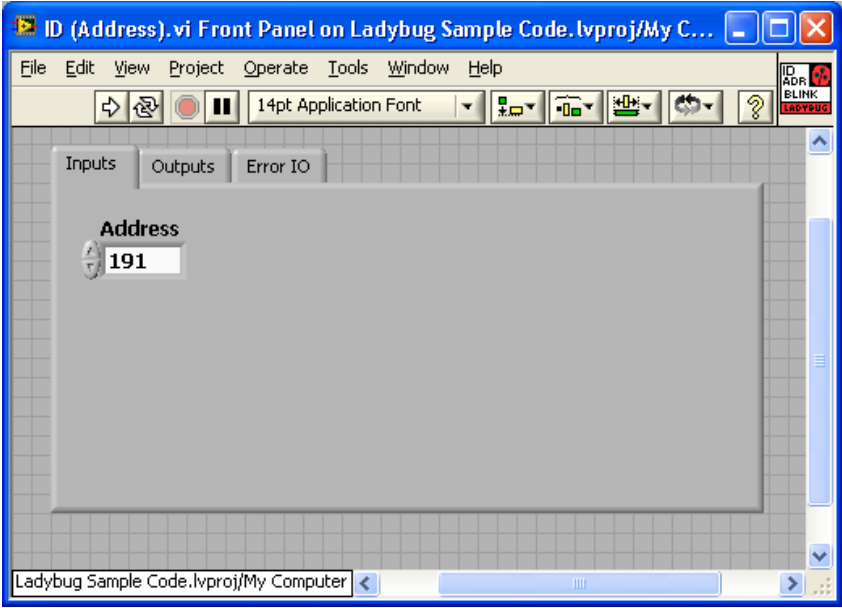

Figure 11: The ID function does not return a value. It is used to physically identify the sensor at the given address.

#### Setting the Frequency

To set the power sensor frequency, use the Set Frequency (Address) VI. Note that the frequency must be in Hertz. You may want to account for this before calling this VI (as was done in the test harness code).

| 😰 Set Frequency (Address).vi Front Panel on Ladybug Sample Code 📒                                |             |
|--------------------------------------------------------------------------------------------------|-------------|
| <u>File Edit Vi</u> ew <u>P</u> roject <u>O</u> perate <u>T</u> ools <u>W</u> indow <u>H</u> elp | SET 🙀       |
| 수 🐼 🔘 💵 14pt Application Font 🖃 🚛 💼 🏼 🖽 🕬 🧉                                                      |             |
| Inputs Outputs Error IO                                                                          | · · · · · · |
| Address                                                                                          |             |
| Frequency (Hz)                                                                                   |             |
|                                                                                                  |             |
|                                                                                                  |             |
|                                                                                                  | -           |
| Ladybug Sample Code.lvproj/My Computer                                                           | >:          |

Figure 12: With these parameters, the power sensor at address 191 would be set to a frequency of 837 MHz.

#### Setting the Power Units

To set the power units, use the Set Power Units VI. Possible units include dBm, dBW, dBkW, dBuV, dBmV, dBV, Watts, Volts, and dB Relative.

| 😰 Set Power Units. vi Front Panel on Ladybug Sample Code. lvproj/M 🔳 🕻                                   |                  |
|----------------------------------------------------------------------------------------------------|------------------|
| <u>File E</u> dit <u>V</u> iew <u>P</u> roject <u>O</u> perate <u>T</u> ools <u>W</u> indow <u>H</u> elp | SET 🚱            |
| 수 🐼 🔘 🔢 14pt Application Font 🔽 🏣 🏧 🕮 🏹 🔅                                                                | UNITS<br>LADYDUG |
|                                                                                                    |                  |
| Inputs Outputs Error IO                                                                                  |                  |
| Power Units<br>dBm<br>Address                                                                            |                  |
| ÷]191                                                                                                    |                  |
|                                                                                                    | -                |
| Ladybug Sample Code.lvproj/My Computer <                                                                 | >                |

Figure 13: With these parameters, the Set Power Units VI will set the power sensor at address 191 to dBm.

#### Making a CW Measurement

The Get CW Measurement (Address) VI will measure the CW power for the sensor at the given address in the current units of the sensor.

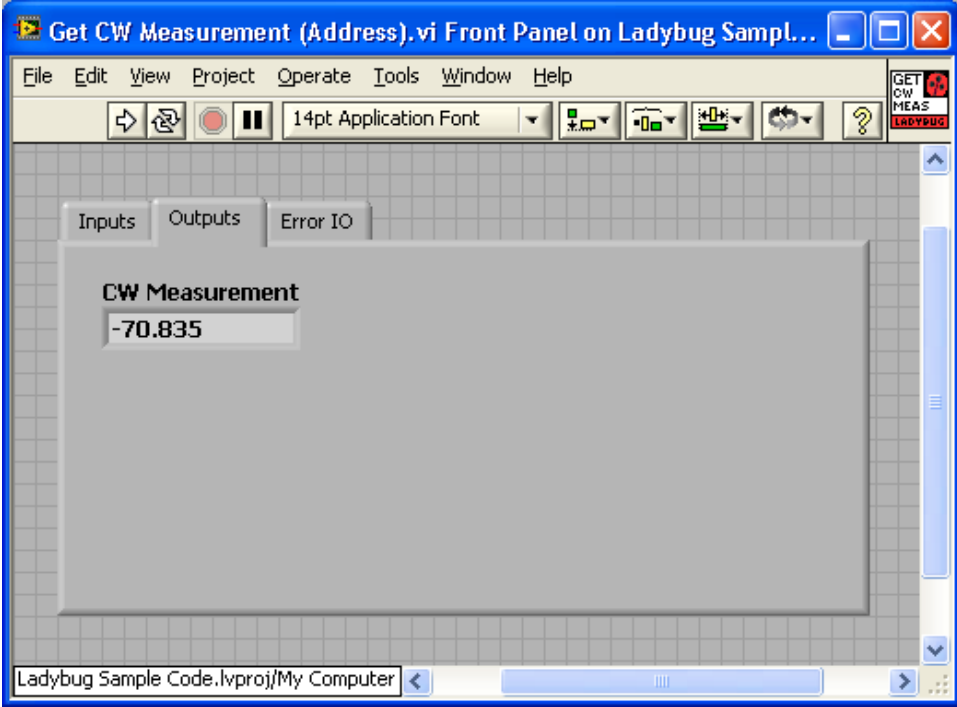

Figure 14: Using this VI, a measurement of -70.835 dBm was taken from the power sensor at address 191. The address was set on the input tab (not shown).

To make a complete measurement, see the CW Measurement Example vi in the example directory.

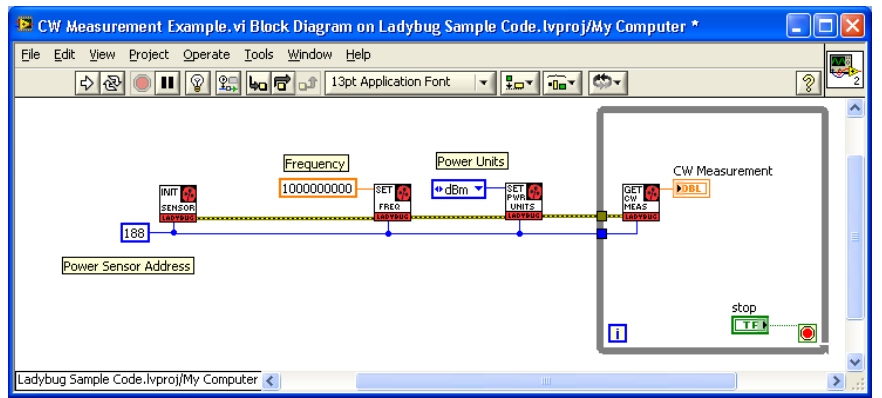

Figure 15: The CW Measurement Example shows how to take continuous CW measurements. Note that the address (188) will probably have to be modified for your needs.

#### Making a Pulse Measurement

The Get Pulse Measurement (Address) VI will measure the pulse power for the sensor at the given address in the current units of the sensor.

| 🧧 Get Pulse Measurement (Address).vi Front Panel on Ladybug Sam 🔳 🕻                                      |                 |
|----------------------------------------------------------------------------------------------------|-----------------|
| <u>File E</u> dit <u>V</u> iew <u>P</u> roject <u>O</u> perate <u>T</u> ools <u>W</u> indow <u>H</u> elp | GET 🚺           |
| 수 🐼 🔘 💵 14pt Application Font 🛛 🔻 🚛 🖬 🏧 🕮 🏹 🖓                                                            | MEAS<br>LADYDUG |
|                                                                                                    | ^               |
| Inputs Outputs Error IO                                                                                  |                 |
| Average                                                                                                  |                 |
| -30.0274                                                                                                 |                 |
| DutyCycle                                                                                                |                 |
| 14.5566                                                                                                  |                 |
| Peak                                                                                                    |                 |
| -21.6018                                                                                                 |                 |
| -21.729                                                                                                  |                 |
|                                                                                                    |                 |
|                                                                                                    |                 |
|                                                                                                    | ~               |
| Ladybug Sample Code.lvproj/My Computer                                                                   | 2.3             |

Figure 16: The Pulse Measurement VI is similar in format to the CW Measurement VI but note that it has four outputs.

To make a complete measurement, see the Pulse Measurement Example vi in the example directory.

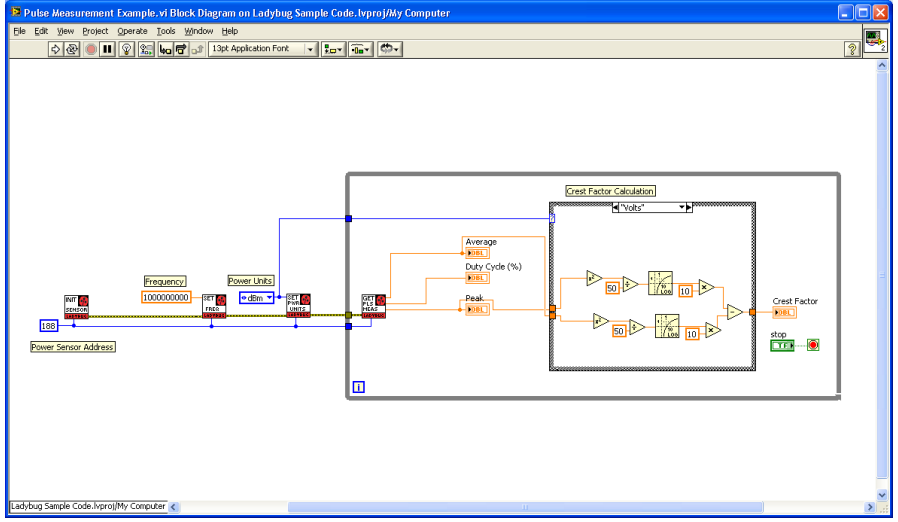

Figure 17: Note that the crest factor calculation is performed externally from the pulse measurement. This may change in future versions.

#### Making a Ratio Measurement

Ratio measurements simply involve setting up and measuring power levels from two sensors. There is no single VI that performs this measurement.

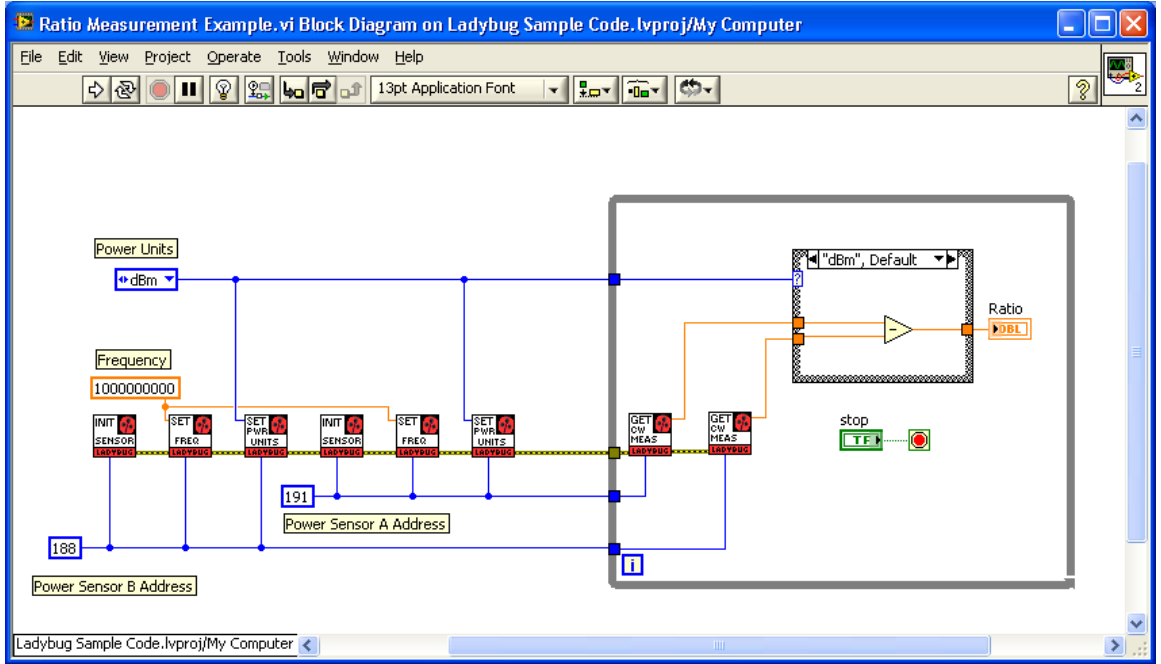

The Ratio Measurement Example VI demonstrates how to perform these measurements.

Figure 18: This example shows a CW ratio measurement of two sensors at 1 GHz. Note that units are treated differently in ratio measurements.

# **Adding to Existing Projects**

The VI's distributed with this code can be added directly to any existing project. It is recommended that you add the entire folder to your project to ensure that the functions are readily available and easy to find.

## **Advanced Code Use**

From the list in the appendix, it is clear that there is a substantial amount of functionality that is not supported at this time. We have focused our efforts on those functions which would be most needed.

In the event that you wish to use a function which is not supported, however, it is not difficult to add a function. It is highly recommended that you review some of the existing VI's in the Settings folder before proceeding. Follow these steps:

- 1) Open the Ladybug Sample Code LabVIEW project.
- 2) Open Template.vi (at the top level of the project).
- Use Save As to save the Template.vi the Settings folder. Be sure to select "Copy", "Open Additional Copy", and "Add copy to Ladybug Sample Code.lvproj" as shown below.

| 😫 Save "Template.vi" As                                                                                                    | × |
|----------------------------------------------------------------------------------------------------|---|
| Original file<br>C:\Ladybug Sample Code\LabVIEW\Template.vi                                                                                                    |   |
| Copy - create copy on disk      Substitute copy for original      Copy will be in memory. Original will be closed.                                                                                                    |   |
| Updates all referencing files in the project and its dependencies<br>to refer to the copy.                                                                                                    |   |
| Create unopened disk copy<br>Original will be in memory. Copy will not be opened.                                                                                                    |   |
| <ul> <li>Open additional copy</li> <li>Both original and copy will be in memory. Copy must have new name.</li> <li>Add copy to Ladybug Sample Code.lvproj</li> </ul>                                                                                                    |   |
| Rename - rename file on disk      MBC      MBC |   |
| Referencing files in the project or its dependencies                                                                                                    |   |
| Continue Cancel Help                                                                                                    |   |

Figure 19: Save As Options must be selected as shown in this figure.

4) From the Project Explorer, expand "Dependencies", "user.lib", and "LB\_API2.lvlib" as shown below.

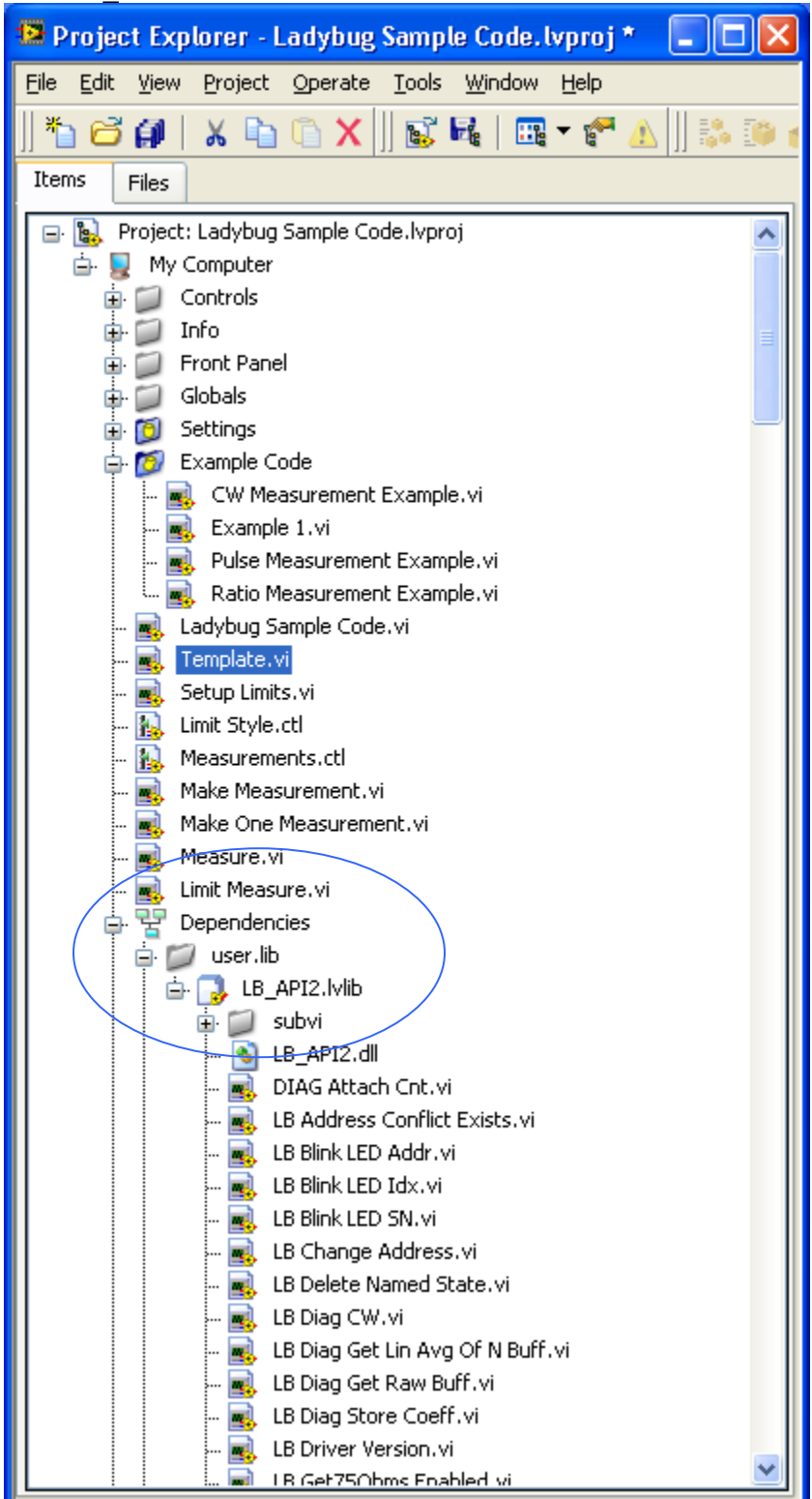

Figure 20: The items to be expanded are shown in blue. A complete list of all functions is included at the lowest level.

5) The VI's listed under LB\_API2.lvlib are the lowest level VI's for each of the functions. Select the one that you want and drag it into the (renamed) template VI, as shown in the following figure.

| 😫 Template.vi Block Diagram on Ladyb                                                    | ug Sample Code. lvproj/My Computer * |             |
|-----------------------------------------------------------------------------------------|--------------------------------------|-------------|
| <u>File E</u> dit <u>V</u> iew <u>P</u> roject <u>O</u> perate <u>T</u> ools <u>W</u> i | ndow <u>H</u> elp                    |             |
| o 🕹 🕘 🗉 😵 🐛 🚾 🕯                                                                         | 🗊 13pt Application Font 🔍 🚛 🖬 👘 🗸    | 8 GAOFFIC   |
|                                                                                         | Tab Control                          |             |
| <u>error in</u> (no error)                                                              | No Error →                           | error out a |
|                                                                                         | 2                                    |             |
| Ladybug Sample Code.lvproj/My Computer <                                                |                                      | ×           |

Figure 21: At this point, the low level VI has been added to the template VI but nothing has been connected (including the error in and error out terminals).

- 6) Create controls and indicators in the template VI as necessary and connect them to the connector pane. Edit the icon as needed. Add comments and documentation as appropriate.
- 7) Save the VI. It may now be used just as any of the other VI's provided.

# APPENDIX

The following table lists all DLL functions and their corresponding VI's. Note that not all functions have VI's at this time. All VI's are in the settings folder.

| DLL Function                | VI                             |
|-----------------------------|--------------------------------|
| LB_AddressConflictExists    | Not Available                  |
| LB_BlinkLED_Addr            | ID (Address).vi                |
| LB_BlinkLED_SN              | Not Available                  |
| LB_BlinkLED_Idx             | Not Available                  |
| LB_ChangeAddress            | Not Available                  |
| LB_DriverVersion            | Not Available                  |
| LB_GetAddress_Idx           | Not Available                  |
| LB_GetAddress_SN            | Not Available                  |
| LB_GetAntiAliasingEnabled   | Get Anti Alias (Address).vi    |
| LB_GetAutoPulseEnabled      | Not Available                  |
| LB_GetAutoPulseEnabled      | Not Available                  |
| LB_GetAverages              | Get Averages (Address).vi      |
| LB_GetBestMatchOpt          | Not Available                  |
| LB_GetCalAndWtyOption       | Not Available                  |
| LB_GetCalDueDate            | Not Available                  |
| LB_GetCalOptExpDate         | Not Available                  |
| LB_GetConnectorOption       | Not Available                  |
| LB_GetCWReference           | Get CW Reference (Address).vi  |
| LB_GetDoubleSidedLimit      | Not Available                  |
| LB_GetDutyCycleEnabled      | Not Available                  |
| LB_GetDutyCyclePerCent      | Not Available                  |
| LB_GetFilterOpt             | Not Available                  |
| LB_GetFirmwareVersion       | Not Available                  |
| LB_GetFrequency             | Get Frequency (Address).vi     |
| LB_GetIndex_Addr            | Not Available                  |
| LB_GetIndex_SN              | Not Available                  |
| LB_GetLimitEnabled          | Get Limit Enabled (Address).vi |
| LB_GetMeasurementPowerUnits | Not Available                  |
| LB_GetModelNumber_Addr      | Not Available                  |
| LB_GetModelNumber_Idx       | Not Available                  |
| LB_GetModelNumber_SN        | Not Available                  |
| LB_GetOffset                | Not Available                  |
| LB_GetOffsetEnabled         | Not Available                  |
| LB_GetPulseCriteria         | Not Available                  |
| LB_GetPulseReference        | Not Available                  |
| LB_GetRecorderOutEnabled    | Not Available                  |
| LB_GetRecorderOutOption     | Not Available                  |
| LB GetRecorderOutSetup      | Not Available                  |

| LB_GetResponse              | Not Available                           |
|-----------------------------|-----------------------------------------|
| LB_GetResponseEnabled       | Not Available                           |
| LB_GetSerNo_Addr            | Not Available                           |
| LB_GetSerNo_Idx             | Not Available                           |
| LB_GetSingleSidedLimit      | Not Available                           |
| LB_GetTriggerOpt            | Not Available                           |
| LB_GetTTLTriggerInEnabled   | Get TTL Trigger In Enabled (Address).vi |
| LB_GetTTLTriggerInInverted  | Get Trigger In Polarity (Address).vi    |
| LB_GetTTLTriggerInTimeOut   | Get Trigger In Timeout (Address).vi     |
| LB_GetTTLTriggerOutEnabled  | Get Trigger Out (Address).vi            |
| LB_GetTTLTriggerOutInverted | Get Trigger Out Polarity (Address).vi   |
| LB_GetWtyOptExpDate         | Not Available                           |
| LB_InitializeSensor_Addr    | Initialize Sensor (Address).vi          |
| LB_InitializeSensor_Idx     | Not Available                           |
| LB_InitializeSensor_SN      | Not Available                           |
| LB_UninitializeSensor_SN    | Not Available                           |
| LB_IsSensorConnected_Addr   | Not Available                           |
| LB_IsSensorConnected_SN     | Not Available                           |
| LB_MeasureCW                | Get CW Measurement (Address).vi         |
| LB_MeasureCW_PF             | Get CW PF Measurement (Address).vi      |
| LB_MeasurePulse             | Get Pulse Measurement (Address).vi      |
| LB_MeasurePulse_PF          | Get Pulse PF Measurement (Address).vi   |
| LB_ReadStateFromINI         | Not Available                           |
| LB_Recall                   | Not Available                           |
| LB_ResetCurrentState        | Reset Current State (Address).vi        |
| LB_ResetRegStates           | Not Available                           |
| LB_SensorCnt                | Not Available                           |
| LB_SensorList               | Not Available                           |
| LB_SetAddress_Idx           | Not Available                           |
| LB_SetAddress_SN            | Not Available                           |
| LB_SetAntiAliasingEnabled   | Set Anti Alias (Address).vi             |
| LB_SetAutoPulseEnabled      | Not Available                           |
| LB_SetAverages              | Set Averages (Address).vi               |
| LB_SetBestMatchOpt          | Not Available                           |
| LB_SetCalAndWtyOption       | Not Available                           |
| LB_SetCalDueDate            | Not Available                           |
| LB_SetCalOptExpDate         | Not Available                           |
| LB_SetConnectorOption       | Not Available                           |
| LB_SetCWReference           | Set CW Reference (Address).vi           |
| LB_SetDoubleSidedLimit      | Set Double Sided Limit (Address).vi     |
| LB_SetDutyCycleEnabled      | Not Available                           |
| LB_SetDutyCyclePerCent      | Not Available                           |
| LB_SetFilterOpt             | Not Available                           |
| LB_SetFrequency             | Set Frequency (Address).vi              |
| LB_SetLimitEnabled          | Set Limit Enabled (Address).vi          |

| LB_SetMeasurementPowerUnits | Set Power Units.vi                      |
|-----------------------------|-----------------------------------------|
| LB_SetModelNumber           | Not Available                           |
| LB_SetOffset                | Not Available                           |
| LB_SetOffsetEnabled         | Not Available                           |
| LB_SetPulseCriteria         | Not Available                           |
| LB_SetPulseReference        | Not Available                           |
| LB_SetRecorderOutEnabled    | Not Available                           |
| LB_SetRecorderOutOption     | Not Available                           |
| LB_SetRecorderOutSetup      | Not Available                           |
| LB_SetResponse              | Not Available                           |
| LB_SetResponseEnabled       | Not Available                           |
| LB_SetSerialNumber          | Not Available                           |
| LB_SetSingleSidedLimit      | Set Single Sided Limit (Address).vi     |
| LB_SetSysTimeOut            | Not Available                           |
| LB_SetTriggerOpt            | Not Available                           |
| LB_SetTTLTriggerInEnabled   | Set TTL Trigger In Enabled (Address).vi |
| LB_SetTTLTriggerInInverted  | Set Trigger In Polarity (Address).vi    |
| LB_SetTTLTriggerInTimeOut   | Set Trigger In Timeout (Address).vi     |
| LB_SetTTLTriggerOutEnabled  | Set Trigger Out (Address).vi            |
| LB_SetTTLTriggerOutInverted | Set Trigger Out Polarity (Address).vi   |
| LB_SetWtyOptExpDate         | Not Available                           |
| LB_Store                    | Not Available                           |
| LB_WillAddressConflict      | Not Available                           |
| LB_WriteStateToINI          | Not Available                           |
| PP_AcquireTrace             | Not Available                           |
| PP_CheckTrigger             | Not Available                           |
| PP_CnvtTrace                | Not Available                           |
| PP_CurrTrace2AnalysisTrace  | Not Available                           |
| PP_GatePositionIsValid      | Not Available                           |
| PP_GetAvgMode               | Not Available                           |
| PP_GetAvgResetSens          | Not Available                           |
| PP_GetFilter                | Not Available                           |
| PP_GetGateAveragePower      | Not Available                           |
| PP_GetGateCrestFactor       | Not Available                           |
| PP_GetGateDroop             | Not Available                           |
| PP_GetGateDutyCycle         | Not Available                           |
| PP_GetGateEndPosition       | Not Available                           |
| PP_GetGateEndTime           | Not Available                           |
| PP_GetGateFallTime          | Not Available                           |
| PP_GetGateMode              | Not Available                           |
| PP_GetGateOverShoot         | Not Available                           |
| PP_GetGatePeakPower         | Not Available                           |
| PP_GetGatePRF               | Not Available                           |
| PP_GetGatePRT               | Not Available                           |
| PP_GetGatePulseWidth        | Not Available                           |

| PP_GetGatePulsePower           | Not Available |
|--------------------------------|---------------|
| PP_GetGateRiseTime             | Not Available |
| PP_GetGateStartEndPosition     | Not Available |
| PP_GetGateStartEndPositionTime | Not Available |
| PP_GetGateStartEndTime         | Not Available |
| PP_GetGateStartPosition        | Not Available |
| PP_GetGateStartTime            | Not Available |
| PP_GetMarkerAmp                | Not Available |
| PP_GetMarkerDeltaAmp           | Not Available |
| PP_GetMarkerDeltaTime          | Not Available |
| PP_GetMarkerMode               | Not Available |
| PP_GetMarkerPosition           | Not Available |
| PP_GetMarkerPositionTime       | Not Available |
| PP_GetMeasurementThreshold     | Not Available |
| PP_GetPeaks_Idx                | Not Available |
| PP_GetPeaks_Val                | Not Available |
| PP_GetPeaksFromTr_Idx          | Not Available |
| PP_GetPeaksFromTr_Val          | Not Available |
| PP_GetPoles                    | Not Available |
| PP_GetSweepDelay               | Not Available |
| PP_GetSweepDelayMode           | Not Available |
| PP_GetSweepHoldOff             | Not Available |
| PP_GetSweepTime                | Not Available |
| PP_GetTrace                    | Not Available |
| PP_GetTraceAvgPower            | Not Available |
| PP_GetTraceAvgs                | Not Available |
| PP_GetTraceCCDF                | Not Available |
| PP_GetTraceCDF                 | Not Available |
| PP_GetTraceCrestFactor         | Not Available |
| PP_GetTraceDC                  | Not Available |
| PP_GetTraceLength              | Not Available |
| PP_GetAnalysisTraceLength      | Not Available |
| PP_GetTracePkPwr               | Not Available |
| PP_GetTracePulsePower          | Not Available |
| PP_GetTracePwrDensity          | Not Available |
| PP_GetTriggerEdge              | Not Available |
| PP_GetTriggerLevel             | Not Available |
| PP_GetTriggerOut               | Not Available |
| PP_GetTriggerSoure             | Not Available |
| PP_MarkerNextPk                | Not Available |
| PP_MarkerPkHigher              | Not Available |
| PP_MarkerPkLower               | Not Available |
| PP_MarkerPosIsValid            | Not Available |
| PP_MarkerPrevPk                | Not Available |
| PP_MarkerToFirstPk             | Not Available |

| PP_MarkerToLastPk              | Not Available                       |
|--------------------------------|-------------------------------------|
| PP_MarkerToLowestPk            | Not Available                       |
| PP_MarkerToPk                  | Not Available                       |
| PP_ResendState                 | Not Available                       |
| PP_ResetTraceAveraging         | Not Available                       |
| PP_SetAnalysisTrace            | Not Available                       |
| PP_SetAvgMode                  | Not Available                       |
| PP_SetAvgResetSens             | Not Available                       |
| PP_SetClosestSweepTimeUSEC     | Not Available                       |
| PP_SetFilter                   | Not Available                       |
| PP_SetGateEndPosition          | Not Available                       |
| PP_SetGateEndTime              | Not Available                       |
| PP_SetGateMode                 | Not Available                       |
| PP_SetGateStartEndPosition     | Not Available                       |
| PP_SetGateStartEndTime         | Not Available                       |
| PP_SetGateStartPosition        | Not Available                       |
| PP_SetGateStartTime            | Not Available                       |
| PP_SetMarkerDeltaTime          | Not Available                       |
| PP_SetMarkerMode               | Not Available                       |
| PP_SetMarkerPosition           | Not Available                       |
| PP_SetMarkerPositionTime       | Not Available                       |
| PP_SetMeasurementThreshold     | Not Available                       |
| PP_SetPoles                    | Not Available                       |
| PP_SetState                    | Not Available                       |
| PP_SetSweepDelay               | Not Available                       |
| PP_SetSweepDelayMode           | Not Available                       |
| PP_SetSweepHoldOff             | Not Available                       |
| PP_SetSweepTime                | Not Available                       |
| PP_SetTraceAvgs                | Not Available                       |
| PP_SetTriggerEdge              | Not Available                       |
| PP_SetTriggerLevel             | Not Available                       |
| PP_SetTriggerOut               | Not Available                       |
| PP_SetTriggerSoure             | Not Available                       |
| PP_TakeSweep                   | Not Available                       |
| LB_DiagCW                      | Not Available                       |
| LB_DiagStoreCoeff              | Not Available                       |
| LB_DiagGetRawBuff              | Not Available                       |
| LB_GetExtendedAveragingEnabled | Get Extended Averaging (Address).vi |
| LB_SetExtendedAveragingEnabled | Set Extended Averaging (Address).vi |
| LB_GetExtendedAveraging        | Get Extended Averages (Address).vi  |
| LB_SetExtendedAveraging        | Set Extended Averages (Address).vi  |
| LB_ResetExtendedAveraging      | Reset XAvg (Address).vi             |
| LB_GetMaxHoldEnabled           | Get Max Hold (Address).vi           |
| LB_SetMaxHoldEnabled           | Set Max Hold (Address).vi           |
| LB_ResetMaxHold                | Reset Max Hold (Address).vi         |

| LB_Get750hmsEnabled      | Not Available |
|--------------------------|---------------|
| LB_Set750hmsEnabled      | Not Available |
| PP_GetPulseEdgesPosition | Not Available |
| PP_GetPulseEdgesTime     | Not Available |
| PP_AnalysisTraceIsValid  | Not Available |
| LB_DiagGetLinAvgOfNBuff  | Not Available |
| DIAG_AttachCnt           | Not Available |
| LB_IsDeviceInUse_Idx     | Not Available |
| LB_IsDeviceInUse_Addr    | Not Available |
| LB_IsDeviceInUse_SN      | Not Available |
| LB_SaveCurrStateTo       | Not Available |
| LB_RestoreCurrStateFrom  | Not Available |
| LB_GetNamedStateCount    | Not Available |
| LB_GetNamedStateNames    | Not Available |
| LB_DeleteNamedState      | Not Available |